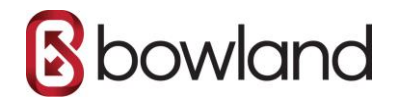

# SETTING UP BOWLAND IMAP EMAIL ON A ANDROID PHONE

## Step 1 - Open the email app

Open the Email app on your Android device.

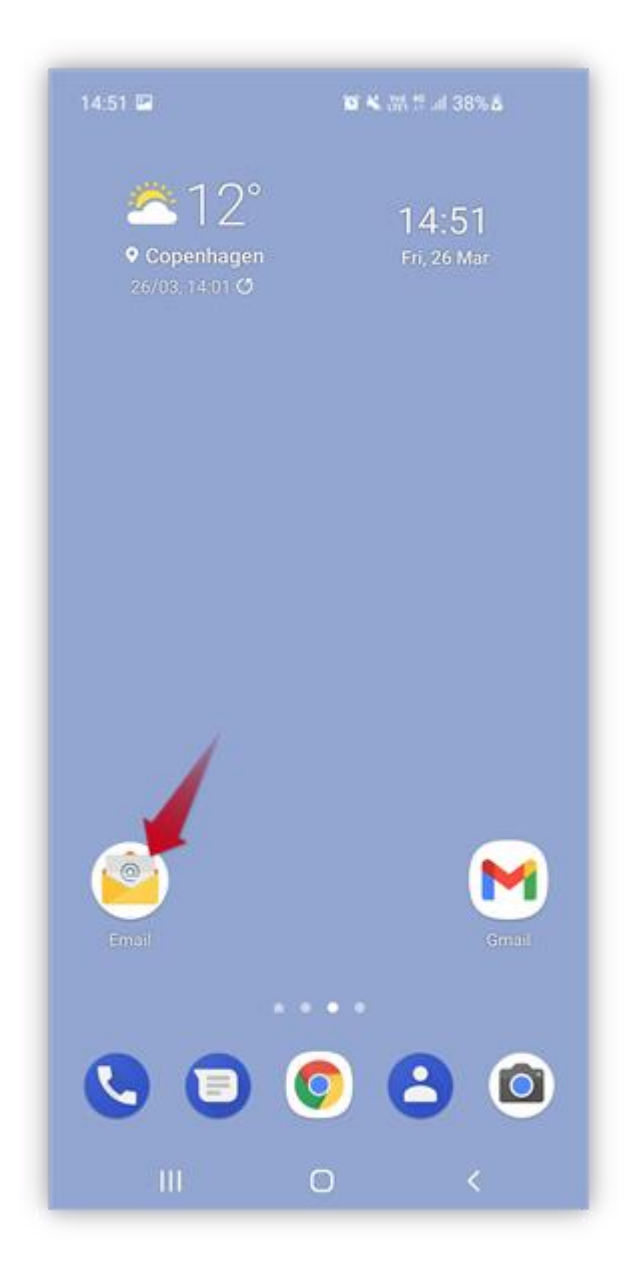

![](_page_1_Picture_0.jpeg)

## Step 2 - Tap Other

#### Tap **Other**.

**Note:** If you already have another account set up, tap the **menu** in the top left corner then the **gear icon**, and then **Add account**.

![](_page_1_Picture_4.jpeg)

## Step 3 - Enter your email and password

![](_page_2_Picture_0.jpeg)

- 1. Enter the **email account** you want to set up.
- 2. Enter your **password**, the same password you use for Webmail.
- 3. Tap **Sign in**.

| 14:42 | 14:42 = 🙀 🕏 🖄 29%을     |       |           |     |      |  |  |  |  |
|-------|------------------------|-------|-----------|-----|------|--|--|--|--|
| < A   | < Add new account      |       |           |     |      |  |  |  |  |
| mail@ | mail@one-example.com   |       |           |     |      |  |  |  |  |
|       | 2                      |       |           |     |      |  |  |  |  |
| () s  | Show password          |       |           |     |      |  |  |  |  |
|       |                        |       |           |     |      |  |  |  |  |
|       |                        |       |           |     |      |  |  |  |  |
|       |                        |       |           |     |      |  |  |  |  |
|       | Manual setup Sign in 3 |       |           |     |      |  |  |  |  |
| ÷     |                        | œ     |           |     | ©'   |  |  |  |  |
| 1 2   | 2 3                    | 4 5   | 6         | 7 8 | 9 0  |  |  |  |  |
| q v   | v e                    | r t   | у         | u i | o p  |  |  |  |  |
| а     | s d                    | f     | g h       | j   | k I  |  |  |  |  |
| Ŷ     | z x                    | c     | v b       | n   | m 🗵  |  |  |  |  |
| !#1   | ,                      | < Eng | lish (UK) | >   | Done |  |  |  |  |
|       |                        |       |           |     |      |  |  |  |  |

### Step 4 - Done!

That's it! Your account is now set up and your emails and folders will be synced as well.

![](_page_3_Picture_0.jpeg)

**Tip:** If you want to change your name or signature, tap the **menu** in the top left corner and then the **gear icon**.

| 14:49                                                                                                    | 102 ¥ 湖 🛱 대 38% 🛢                                    |                                     |             |  |  |
|----------------------------------------------------------------------------------------------------|------------------------------------------------------|-------------------------------------|-------------|--|--|
| 1 ur                                                                                                    | read e                                               | mail                                |             |  |  |
| ∃ Inbox                                                                                                    |                                                      | ۹                                   | :           |  |  |
| This week • <robot@one.< p=""> Online Shop becom Online Shop becom<td>COM&gt;<br/>mes part of Busines:<br/>mes part of Busines:</td><td>24<br/>s + Ecommerce<br/>s + Ecommer_</td><td>4:49<br/>Mar</td></robot@one.<> | COM><br>mes part of Busines:<br>mes part of Busines: | 24<br>s + Ecommerce<br>s + Ecommer_ | 4:49<br>Mar |  |  |
| Last week                                                                                                    |                                                      |                                     |             |  |  |
| One.com<br>Your WordPress p                                                                                                    | lugin on yeyeye.one-                                 | 18<br>example.de is                 | Mar<br>☆    |  |  |
|                                                                                                    |                                                      |                                     |             |  |  |
|                                                                                                    |                                                      | ſ                                   | 3           |  |  |
|                                                                                                    | 0                                                    | <                                   |             |  |  |